# 「SVN Error:CPS vDRAの「Pristine Text Not Present」エラー

## 内容

| <u>概要</u>   |           |     |     |   |
|-------------|-----------|-----|-----|---|
| <u>前提</u> 多 | <u>≩件</u> |     |     |   |
| <u>要件</u>   |           |     |     |   |
| <u>使用</u> す | するコ)      | ンポー | ネント | • |
| <u>背景</u> 記 | <u>兑明</u> |     |     |   |
| <u>問題</u>   |           |     |     |   |
| 解決フ         | <u>5法</u> |     |     |   |

## 概要

このドキュメントでは、エラー「SVN Error:リポジトリをインポートまたは公開する際に、Cisco Policy Suite(CPS)に「Pristine Text not Present」が表示されます。

## 前提条件

## 要件

次の項目に関する知識があることが推奨されます。

- Linux
- CPS
- Policy Control Rule Function(PCRF)
- Diameter Routing Agent(vDRA)
- Dockerコンテナ

次の特権アクセス権が必要であることを推奨します。

- CPS vDRA CLIへのルートアクセス
- CPS GUIへの「qns-svn」ユーザアクセス(Policy BuilderおよびCPS Central)

## 使用するコンポーネント

このドキュメントの情報は、次のソフトウェアとハードウェアのバージョンに基づいています。

- CPS cisco-policy-dra 21.1.0
- MongoDB v3.6.17
- Dockerコンテナ
- UCS-C

このドキュメントの情報は、特定のラボ環境にあるデバイスに基づいて作成されました。このド キュメントで使用するすべてのデバイスは、初期(デフォルト)設定の状態から起動しています 。本稼働中のネットワークでは、各コマンドによって起こる可能性がある影響を十分確認してく

## 背景説明

PCRFとvDRAは、CPSベースのプラットフォームとソフトウェアで動作します。ビジネス設定を 使用したリポジトリのインポートまたは公開は、CPSベースのソリューションに対する一般的ま たは定期的な運用およびメンテナンスタスクです。

CPSセントラルまたはPolicy Builder GUIツールは、インポート/パブリッシュ関連タスクに使用さ れます。

## 問題

競合状態では、Policy Builderで[Import/Publish]操作が実行されると、このエラーが発生します。

[ERROR] Internal Server Error: {"error":"org.tigris.subversion.svnclientadapter.SVNClientException: org.tigris.subversion.svnclientadapter.commandline.CmdLineException: svn: warning: W155010: Pristine text \u0027def170c04fe4c4710aa26d20513e94521502aee2\u0027 not present\n","status":"failure"}

## 解決方法

●PBのパブリッシュ操作を実行すると、ネットワーク障害やフラップなどの例外的な状態によ ってPristine textエラーが発生します。

• SVNは、実行コピー内の各ファイルの基本リビジョン(つまり、変更されていないチェック アウト済みリビジョン)の元のコピーを保存します。 これらの元のコピーは「テキストベース」と呼ばれ、オフラインの差分を実行したり、差分 をサーバに送信したりするために使用されます。 「SVN Error:「Pristine Text not Present」は、「svn update」の実行時にネットワーク障害な どの例外的な状況によってトリガーされます。

• このエラーでPBリポジトリが破損した場合は、自動的に回復できないため、インポートの際 には常に新しいsvn url/リポジトリを使用することをお勧めします。

この手順では、PBバックアップを使用して新しいリポジトリを作成し、必要な変更を加えて発行 します。

ステップ1: 図に示すように、<master-ip>/central/dra/を使用してCPS Centralにログインしま す。

#### **Cisco Policy Suite DRA**

The following components make up CPS DRA management suite

#### Policy Builder

Design Time CPS configuration. Changes are staged and then published. Policy Builder configures the system, CRD schema, etc.
 ImportExport can be used to initialize or backup data from a pre-existing source.
 Versioned Custom Reference Data shows and imports the CRD Tables from SVN
 Experimental CRD visualization shows a graphical proof of concept for viewing CRD Tables graphica Custom Reference Data

Custom Reference Data adds variations of existing use cases configured in Policy Bu

Operations Run time CPS configuration to create variations of use cases published from Policy Builder. Changes are 0 Links in this section are opened in a new window/tab

- DRA Monitoring
   DRA Peer Monitoring
   DRA Binding Monitor
   DRA SLF Bindings
   DRA SLF Bindings
   DRA Relay Connective
   DRA Subscriber Mon
   Grafese meetings

  - na monitors the installa
- DRA API provides vPAS API and SLF API Documentation DRA Statistics provides DRA Statistics Documentation

# ステップ3:[Import] タブを選択します。図に示すように、[File to Import] を選択し、インポートするPBバックアップファイルを参照します。

| Import/Export                                                                                                    |  |  |  |  |
|----------------------------------------------------------------------------------------------------|--|--|--|--|
| Export Import                                                                                                    |  |  |  |  |
| Import CPS Service configuration                                                                                                    |  |  |  |  |
| Warning: This will overwrite or add into configuration. If importing to the server config URL (default: /repos/run) the import will be service impacting. |  |  |  |  |
| File to Import                                                                                                    |  |  |  |  |
| Import URL: This URL will be updated/created. It is strongly suggested to import to a new URL and use Policy Builder to verify/publish.                   |  |  |  |  |
| Use custom user/pass for import URL authentication.                                                                                                    |  |  |  |  |
| Commit Message: This message will be recorded with the import. Provide any details which may be helpful to record.                                        |  |  |  |  |
| Importing                                                                                                    |  |  |  |  |
|                                                                                                    |  |  |  |  |
| Advanced Options:                                                                                                    |  |  |  |  |
| Force import even if checksums don"t match.                                                                                                    |  |  |  |  |
| Import                                                                                                    |  |  |  |  |

ステップ4:インポートURLを入力します。新しいURLにインポートし、ポリシービルダーを使用 して検証および公開することを強く推奨します。

ステップ5:[Import] を選択してファイルをインポートします。

ステップ6:図に示すように、メインページから[Policy Builder] を選択して[Choose Policy Builder Data Repository] を開きます。

| A Policy Builder   Reference Data -                                                                                                    | Choose Policy Builder Data Repository     | ×               |  |  |  |
|----------------------------------------------------------------------------------------------------|-------------------------------------------|-----------------|--|--|--|
| DRA Policy Builder                                                                                                    | Select Repository :<br>Add New Repository | ~               |  |  |  |
| Reference Data                                                                                                    |                                           |                 |  |  |  |
| Data referenced from services or used for sy                                                                                                    |                                           | Cancel   Concel |  |  |  |
| <ul> <li>Environment specific data</li> <li>Systems for initial setup of environment.</li> <li>Eustom Reference Data Schemas         <ul> <li>Search Table Groups allow setting custom reference data for installation</li> <li>Custom Reference Data Tables are basic tables without search functionality</li> <li>Initial Diameter Application specific data</li> <li>Diameter Applications</li> <li>Routing AVP</li> <li>Routing AVP Definitions</li> <li>SVN repository changes</li> <li>History of configuration changes</li> </ul> </li> </ul> |                                           |                 |  |  |  |

ステップ7:[Add New Repository] を選択して、[Add Repository] ウィンドウを開きます。

### Add Repository

#### Name \*

ClientRepositoryName

#### URL \*

Repository URL

×

#### Local Directory \*

/var/broadhop/pb/workspace/tmp-ClientRepositoryName/

\*Avoid using special characters, except hyphen, in repository name and local directory (recommended)

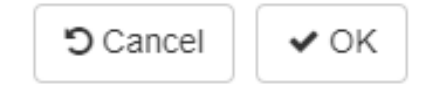

**リポジトリ、URL**、および**ローカルディレクトリ**の名前を入力します。正しいURLを使用します 。このURLは、ステップ3で追加したものと同じである必要があります。

ステップ8:**<master-ip>/central/dra/**を使用してCPS Centralに再度ログインします。[Policy Builder] を選択し、新しく作成したリポジトリを選択します。

ステップ9 : 最後に破損したリポジトリに対して行った変更をPolicy Builder設定に反映させて、 破損したリポジトリの問題を解決します。

ステップ10:変更を保存し、更新された設定を発行します。

翻訳について

シスコは世界中のユーザにそれぞれの言語でサポート コンテンツを提供するために、機械と人に よる翻訳を組み合わせて、本ドキュメントを翻訳しています。ただし、最高度の機械翻訳であっ ても、専門家による翻訳のような正確性は確保されません。シスコは、これら翻訳の正確性につ いて法的責任を負いません。原典である英語版(リンクからアクセス可能)もあわせて参照する ことを推奨します。